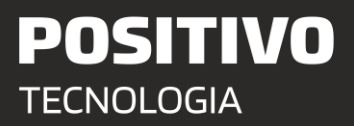

## Solicitação de atendimento técnico - Portal

1. Acesse o Portal ASSIST CLI através do link <u>http://positivo.assistonline.com.br</u>.

2. Informe o usuário e a senha. Essa informação é fornecida pelo NIT (Núcleo de Informação Educacional e Tecnologia).

| Login  |                              |
|--------|------------------------------|
|        |                              |
| Senha  |                              |
| Inform | e as LETRAS na imagem abaixo |
| 13     | 2 3 1 <u>- C°</u>            |
|        | 24021                        |
| -6     | 5 15 10 45                   |
|        | Áudio descrição da imagem.   |
|        |                              |

3. Após acessar o Portal escolha a opção Abertura de Chamados no menu lateral.

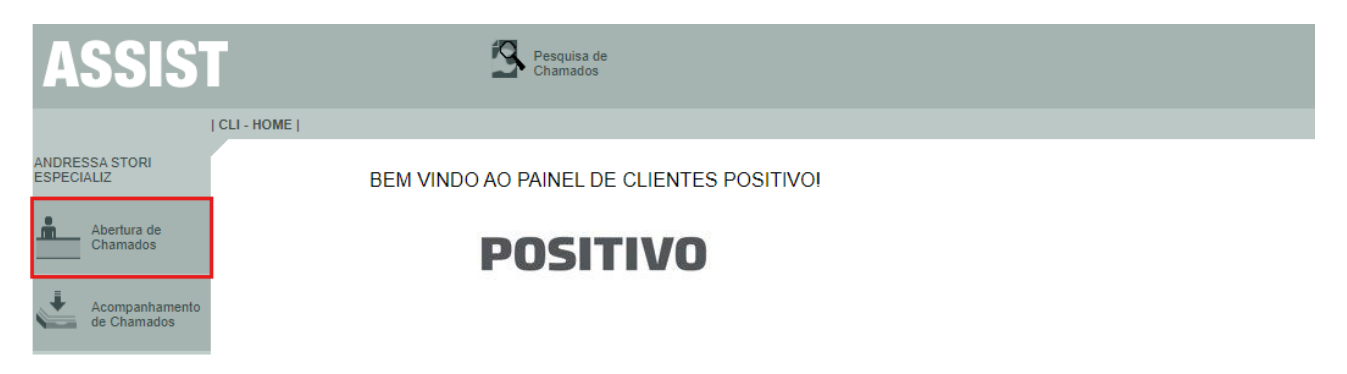

**4.** Informe **o Número de Série** do equipamento, localizado embaixo do produto e identificado como NS.

|                          | ASSIS                         | Pesquisa de Chamados                                                                                                    |
|--------------------------|-------------------------------|----------------------------------------------------------------------------------------------------|
|                          | I                             | CLI - HOME   Abertura de Chamados   Manual                                                                                                    |
| ANDRESSA STORI<br>MASTER |                               | ABERTURA DE CHAMADO MANUAL                                                                                                    |
| <u> </u>                 | Abertura de<br>Chamados       | Preencha corretamente seus dados de contato como TELEFONE, EMAIL e PESSOA DE CONTATO. Lembre-se de incluir<br>os dados complementares ao seu endereço como, ANDAR, SALA, DEPARTAMENTO e etc. Eles são IMPORTANTES e<br>contribuem para um melhor atendimento. |
|                          |                               | Informações - Produto                                                                                                    |
| .+                       | Acompanhamento<br>de Chamados | Serial: OK                                                                                                    |
|                          |                               |                                                                                                    |

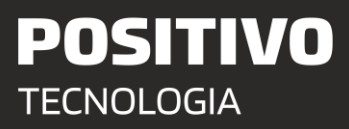

- 4. Preencha os dados solicitados para solicitação do atendimento.
  - Nome: Informe o nome da Escola onde o produto se encontra.
  - Telefones de contato e e-mail: **da Escola.**
  - Endereço: Endereço da Escola onde o técnico realizará o atendimento.
  - OS do Cliente: **Não obrigatório.**
  - Sintoma: Falha do produto.
  - Problema aparente: Detalhes sobre o problema que apresentou no produto.

Atenção! No campo **Nome**, circulado em Vermelho, deve ser informado o nome da escola onde será realizado o atendimento.

| A                                                                 | SSIS1                         | Γ                     | Pesquis<br>Chamad              | a de<br>los    |                                          |           |                                               |  |  |  |  |
|-------------------------------------------------------------------|-------------------------------|-----------------------|--------------------------------|----------------|------------------------------------------|-----------|-----------------------------------------------|--|--|--|--|
| CLI - HOME   Abertura de Chamados   Manual                        |                               |                       |                                |                |                                          |           |                                               |  |  |  |  |
| ESCOLA ALDEIA SANTA<br>CRUZ<br>CLIENTE ABERTURA DE CHAMADO MANUAL |                               |                       |                                |                |                                          |           |                                               |  |  |  |  |
| Abertura de chamados Abertura um melhor atendimento.              |                               |                       |                                |                |                                          |           | TO. Lembre-se de incluir<br>são IMPORTANTES e |  |  |  |  |
|                                                                   |                               |                       | Informações - Produto          |                |                                          |           |                                               |  |  |  |  |
| 1                                                                 | Acompanhamento<br>de Chamados | Serial:               | 4AF12SM7J                      | OK             | PEP:                                     | H3-03665  |                                               |  |  |  |  |
|                                                                   |                               | Modelo:               | POS MASTER N1110 H3-03665 PROE | DESP           | Projeto: GV SP RP PE 102/2021<br>PRODESP |           | P RP PE 102/2021<br>DESP                      |  |  |  |  |
|                                                                   |                               | Garantia:             | 60 meses A                     |                | Atendimento:                             | : ON SITE |                                               |  |  |  |  |
| Data Início:                                                      |                               | Data Início:          | 27/04/2023 D                   |                | Data Fim:                                | 27/04     | /2028                                         |  |  |  |  |
|                                                                   |                               |                       | Informaç                       | ções - Unidade |                                          |           |                                               |  |  |  |  |
|                                                                   |                               | C.P.F./C.N.P.J.: 48   | 3.812.200/0001-75              |                | Data:                                    |           | 10/10/2024 10:38                              |  |  |  |  |
|                                                                   |                               | Nome: A               | APM DA EE PROFA OLGA Y         |                |                                          |           |                                               |  |  |  |  |
|                                                                   |                               | Telefone:             | -                              |                | Tel. Come                                | ercial:   | -                                             |  |  |  |  |
|                                                                   |                               | Celular:              | -                              |                |                                          |           |                                               |  |  |  |  |
|                                                                   |                               | Contato:              |                                |                |                                          |           |                                               |  |  |  |  |
|                                                                   |                               | E-Mail:               |                                |                | CEP:                                     |           |                                               |  |  |  |  |
|                                                                   |                               | Endereço:             |                                |                | Número:                                  |           |                                               |  |  |  |  |
|                                                                   |                               | Bairro:               |                                | Complemento:   |                                          |           |                                               |  |  |  |  |
|                                                                   |                               | Cidade:               |                                |                | Estado:                                  |           | UF 🗸                                          |  |  |  |  |
|                                                                   |                               |                       | Informaçõe                     | es - Atendimen | ito                                      |           |                                               |  |  |  |  |
|                                                                   |                               | OS do Cliente:        |                                |                |                                          |           |                                               |  |  |  |  |
| Sintoma: Escolha um sintoma 🗸                                     |                               |                       |                                |                |                                          |           |                                               |  |  |  |  |
|                                                                   |                               | Problema<br>Aparente: |                                |                |                                          |           | li                                            |  |  |  |  |
| Continuar                                                         |                               |                       |                                |                |                                          |           |                                               |  |  |  |  |

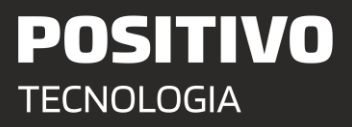

5. Ao finalizar o será gerado o número do Chamado que pode ser solicitado pelo técnico na visita.

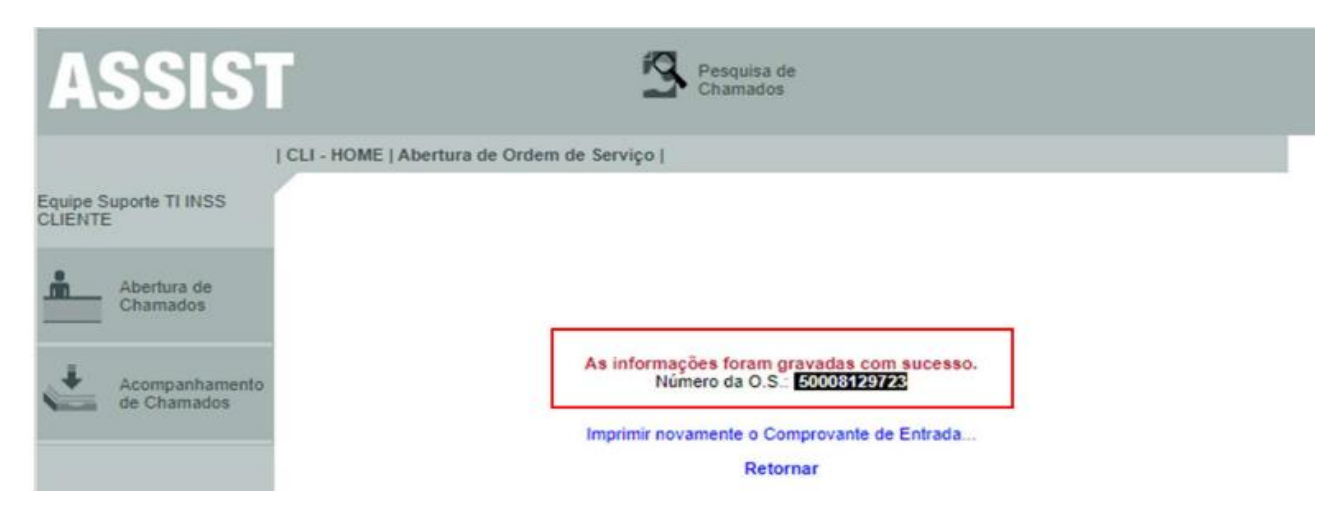